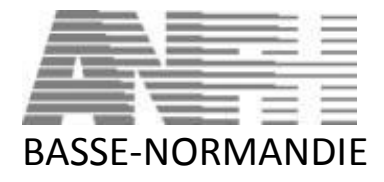

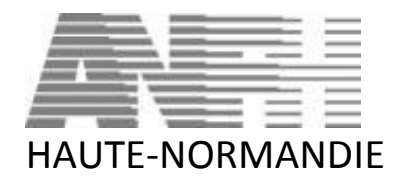

## PLATEFORME DES INSCRIPTIONS EN LIGNE DE L'ANFH NORMANDIE

L'ANFH BASSE et HAUTE-NORMANDIE forment aujourd'hui une seule région. Nous avons fait évoluer notre plateforme des inscriptions en ligne afin de répondre à l'extention de notre nouvelle région.

Cette plateforme vous permet d'inscrire en lignes les agents de votre établissement désirant participer à une manifestation organisée par votre délégation, journée thématique, séminaire...).

Pour les établissements déjà enregistrés sur l'ancienne plateforme, les code d'accès et mot de passe restent inchangés. Pour les nouveaux établissements répertoriés, ceux-ci vous seront fournis par votre délégation.

Comme la précédente application, la plateforme vous permet d'inscrire les agents, ceux-ci sont validés par la délégation en charge de la journée, vous pouvez à la suite de cette validation imprimer la convocation ainsi que les pièces à joindre pour chacun de vos agents.

Afin de vous familiariser avec les nouveaux visuels, nous vous adressons ce mode de fonctionnnement.

L' ANFH reste à votre disposition pour toute aide dont vous auriez besoin, votre contact en délégation :

Valérie AUGIER : 02.32.08.18.30 ou v.augier@anfh.fr

## VISUEL D'OUVERTURE DE PAGE

| Actions d'informations  |  |
|-------------------------|--|
| Veuillez vous connecter |  |
| login                   |  |
| Password                |  |
| Mot de passe oublié?    |  |
| Se connecter            |  |
| Crée par App-il 2015    |  |
|                         |  |
|                         |  |
|                         |  |

Login : code établissement fourni par votre délégation

Password : code de connexion fourni par votre délégation

Puis clicquer sur SE CONNECTER.

# VISUEL D'ENTRÉE DANS LA PLATEFORME

| Actions d'informations                                          |                          |
|-----------------------------------------------------------------|--------------------------|
| Plateforme d'inscription                                        |                          |
|                                                                 |                          |
| ۲ <u>ط</u>                                                      | 2<br>Fiches de formation |
| À venir (2)                                                     | *                        |
| RÉSEAUX SOCIAUX et éthique professionnelle                      |                          |
| 2 documents 4 participants 3                                    | © (1)                    |
| 29 octobre 2016 - 08h30 14<br>H 360<br>O document 0 participant | (B) 💿                    |

Les journées à venir apparaîssent d'entrée. du nombre de journées en ligne (visuel 2)

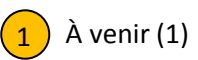

1 À venir (1) INDIQUE LE NOMBRE DE JOURNÉES EN COURS. Les visuels s'affichent automatiquement en fonction

Nombre de documents en ligne

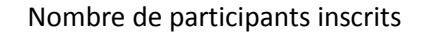

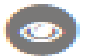

Cliquer sur l'œil ouvre la fiche

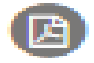

Cliquer sur le feuillet permet l'ouverture du contenu de la manifestation sous forme d'une fiche imprimable en format pdf.

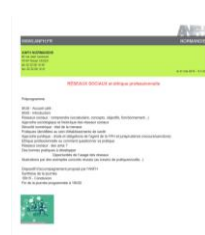

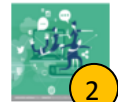

Lieu

RÉSEAUX SOCIAUX et éthique professionnelle 31 mai 2016 - 09h30

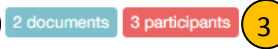

Nbre de documents/participants inscrits

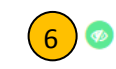

de 8h30 à 16h30 Le clos de la Vaupalière - 76 LA VAUPALIERE (voir plan d'accès) Lieu de la manifestation

### Contenu Préprogramme

— Programme

#### 8h30 - Accueil café : 9h00 - Introduction Réseaux sociaux : comprendre (vocabulaire, concepts, objectifs, fonctionnement...) Approche sociologique et historique des réseaux sociaux Sécurité numérique : état de la menace Pratiques identifiées au sein d'établissements de santé Approche juridique : droits et obligations de l'agent de la FPH et jurisprudence (recours/sanctions) Ethique professionnelle ou comment questionner sa pratique Réseaux sociaux : des amis ? Des bonnes pratiques à développer Opportunités de l'usage des réseaux Illustrations par des exemples concrets réussis (au travers de pratiques/outils...)

Dispositif d'accompagnement proposé par l'ANFH Synthèse de la journée 16h15 - Conclusion Fin de la journée programmée à 16h30

Extrait

Documents (2)

115410-VAUPALIERE\_PLANACCESpdf.pdf

140692-ANFH\_HN\_reseauxsociauxpdf.pdf

Participants (3/4) Convocatio

000 ANFH CORINNE ROUBY SOPHIE ROZE VALERIE AUGIER Documents à télécharger afin de faire la publicité en intra et/ou à fournir aux agents inscrits (ex ; plan accès site).

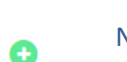

Nombre de participants inscrits validés/nombre de participants inscrits

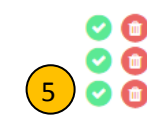

Participants (3/4) Convocations (4)

(4

000 ANFH CORINNE ROUBY SOPHIE ROZE VALERIE AUGIER

✓ ①
✓ ①
✓ ①
✓ ①
✓ ①
✓ ○

Sélection des participants

Tous selectionner

VALERIE AUGIER

SOPHIE ROZE

CORINNE ROUBY

Exporter les convocations (0)

Svalidés/nombre de participants inscrits
Validés/nombre de participants inscrits
Ossibilité de supprimer une candidature en cas d'erreur de saisie ou annulation d'inscription d'un participant.
Permet de fermer la fiche

Cliquer sur 👝 permet d'enregistrer et/ou rajouter des agents à inscrire

personnels pour qui vous voulez éditer les convocations.

Convocations : ouvre la fenêtre ci-dessous et vous permet de sélectionner les

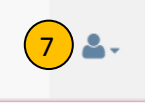

Se déconnecter

## Plateforme d'inscription

| <b>4</b> 2                                                                                         | 2<br>Fiches de formation |
|----------------------------------------------------------------------------------------------------|--------------------------|
| À venir (2)                                                                                        | *                        |
| RÉSEAUX SOCIAUX et éthique professionnelle<br>31 mai 2016 - 08h30 11<br>2 documents 4 participants | <b>B O</b>               |
| test JOURNÉE SAFITECH<br>29 octobre 2016 - 08h30 1<br>0 document 0 participant                     | <b>B O</b>               |
| Crée par App-il 2015                                                                               |                          |

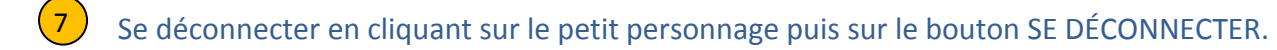